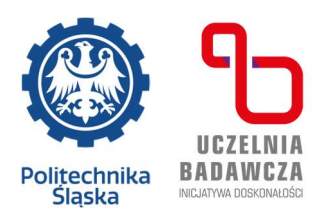

# INSTRUCTION APPLICATION FOR A DORMITORY PLACE IN THE USOSweb SYSTEM FOR STUDENTS OF THE SILESIAN UNIVERSITY OF TECHNOLOGY

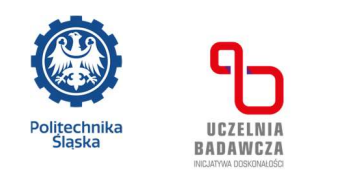

- A person who has the status of a student/doctoral student of the Silesian University of Technology may apply for a place in the Student Dormitory.
- 2. To apply for a place in a student dormitory, log in to your USOSweb account at: <u>https://usosweb.polsl.pl/kontroler.php?\_action=news/default</u>

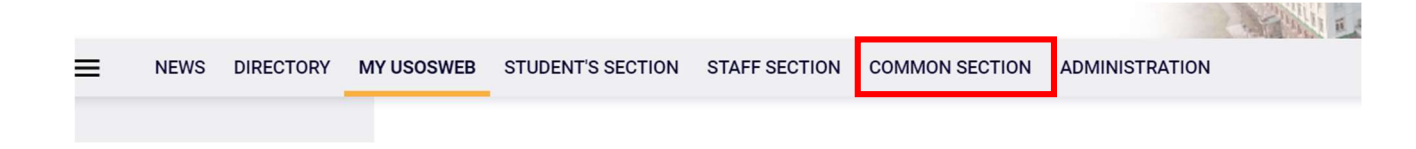

3. Through the "COMMON SECTION"" tab, go to the APPLICATIONS module - list of applications and select "student residence application", then click on the "start fill in" button.

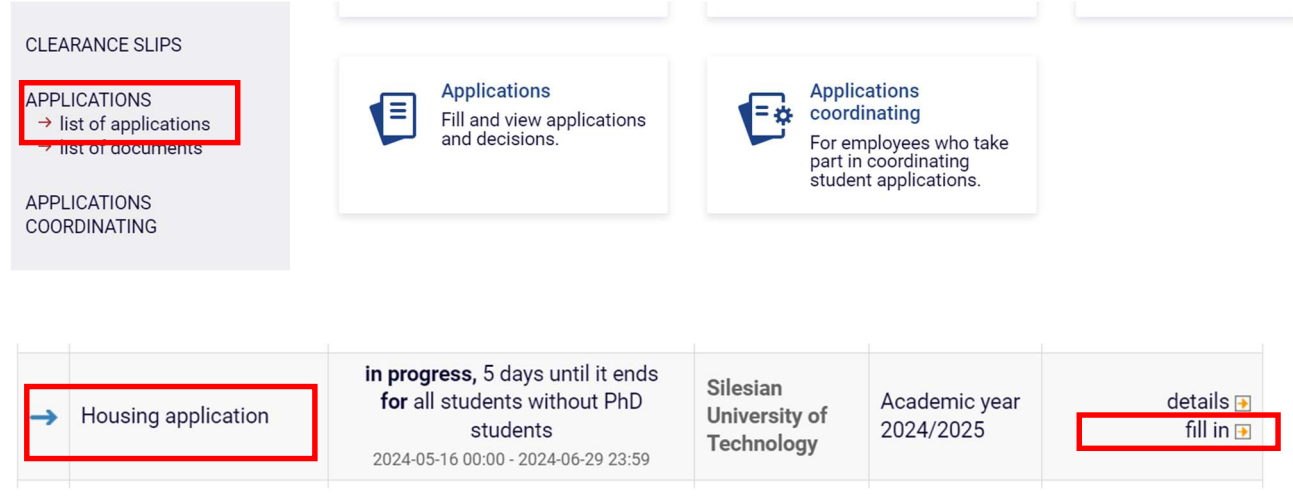

- 4. Completing the application involves entering data in subsequent screens.
- 5. At each stage of completing the application, you can: save it, go back, go back to the beginning, check it.
- 6. On screen no. 1, after reading the general information, select the appropriate pool and go "next"

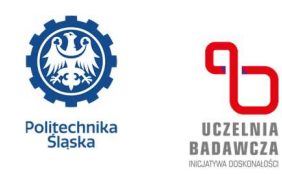

#### Ekran 1 - pule miejsc

💽 przejdź do szczegółów wypełnianego wniosku

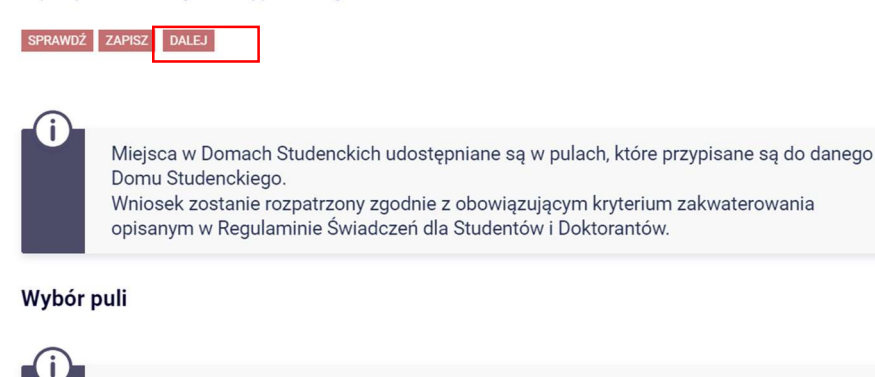

Na liście wyświetlana jest pula miejsc dostępna w poszczególnych Domach Studenckich podzielonych według Miejscowości, w których się znajdują. Wybierz pulę według Miasta, w którym chcesz ubiegać się o miejsce w akademiku. Możesz wybrać tylko 1 pulę.

| Wybierz pulę, w ramach której ubiegasz się o miejsce |
|------------------------------------------------------|
| wnioski o akademik (Gliwice)                         |
| wnioski o akademik (Katowice)                        |
| wnioski o akademik (Zabrze)                          |
|                                                      |

7. Screen no. 2 – informs about the Accommodation Committee. You can move on

### THE COMMISSION WILL ONLY EXPECT APPLICATIONS IN REGISTERED STATUS Wniosek o akademik

Ekran 2 - adresat wniosku ∉ przejdź do szczegółów wypełnianego wniosku

WRÓĆ SPRAWDŹ ZAPISZ DALEJ

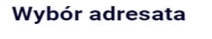

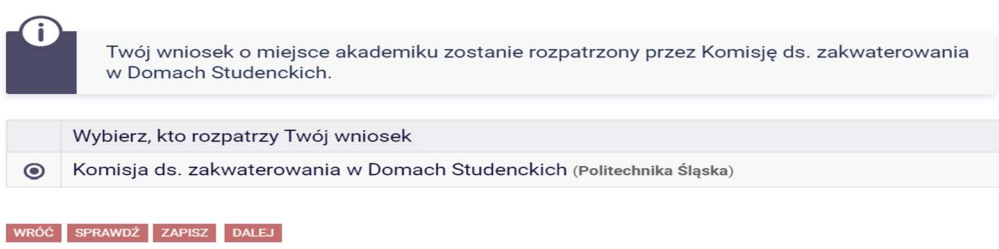

8. On screen no. 3, verify your personal data.

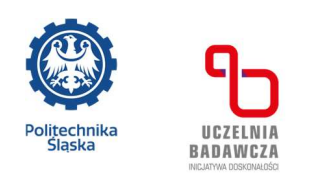

Poniżej znajdują się Twoje dane osobowe pochodzące z systemu USOS. Zweryfikuj ich poprawność – jeżeli są nieaktualne, zgłoś to do Centrum Obsługi Studiów. Uaktualnione dane pojawią się w USOSweb po migracji danych.

| Dane osobowe                 |  |
|------------------------------|--|
| Adres do korespondencji      |  |
| Adres zameldowania           |  |
| Adres e-mail                 |  |
| Numer telefonu komórkowego   |  |
| Numer telefonu stacjonarnego |  |

Twoje programy studiów powiązane z wnioskiem

| Lp. | Program                                                                                      | Rodzaj                | Tryb        | Etap                                                                 |
|-----|----------------------------------------------------------------------------------------------|-----------------------|-------------|----------------------------------------------------------------------|
| 1   | [EnE-SI8]<br>Status: Energetyka, stacjonarne I stopnia<br>inżynierskie 8 sem. <b>Student</b> | pierwszego<br>stopnia | stacjonarne | 3 rok 6 semestr Studia pierwszego stopnia<br>na kierunku: energetyka |

9. If the data is correct, you can proceed "next"

WRÓĆ NA POCZĄTEK WRÓĆ SPRAWDŹ ZAPISZ DALEJ

10. On screen no. 4, you can read the accommodation criteria and complete the section regarding the distance in km from your permanent place of residence to the faculty where the study program is implemented. You can check the distance by clicking on "check distance on Google Maps". The addresses are set automatically.

| Pierwszeństwo w przyznaniu miejsca w domu studenckim przysługuje stu<br>kandydatowi zakwalifikowanemu w procesie rekrutacji na studia, któremu<br>na Uczelnię uniemożliwia lub w znacznym stopniu utrudnia studiowanie, a<br>studentowi, który na stałe zamieszkuje w odległości co najmniej 50 kilomu<br>Politechniki Śląskiej, na którym studiuje.<br>Wymagane dokumenty do wniosku (np. oświadczenie o niepełnosprawno:<br>małżeństwa, akt urodzenia dziecka itp.) możesz dołączyć do wniosku na<br>jego wypełniania. Brak dokumentów jednoznacznie potwierdzających info<br>podaniu powoduje, że dane okoliczności nie zostaną wzięte pod uwagę pr<br>miejsca w akademiku! | identowi oraz<br>codzienny dojazd<br>w szczególności<br>trów od wydziału<br>ści, akt<br>ostatnim kroku<br>rmacje zawarte w<br>zy przyznawaniu |
|----------------------------------------------------------------------------------------------------|----------------------------------------------------------------------------------------------------|
| Okres, na który chcesz otrzymać miejsce w domu studenckim<br>Jeżeli chcesz ubiegać się o miejsce na inny okres, wybierz wniosek przypisany do odpowiedniego cyklu.                                                                                                    | Rok akademicki 2024/2025                                                                                                    |
| Kryteria uprawniające do otrzymania miejsca                                                                                                    |                                                                                                    |
| Podaj odległość od miejsca stałego zamieszkania do uczelni, zaokrągloną do pełny<br>kilometrów                                                                                                    | ch [80 km<br>Sprawdź odległość w Mapach<br>Google.                                                                                            |

4

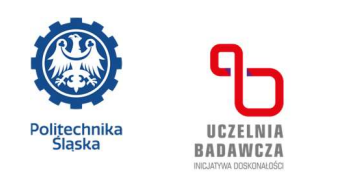

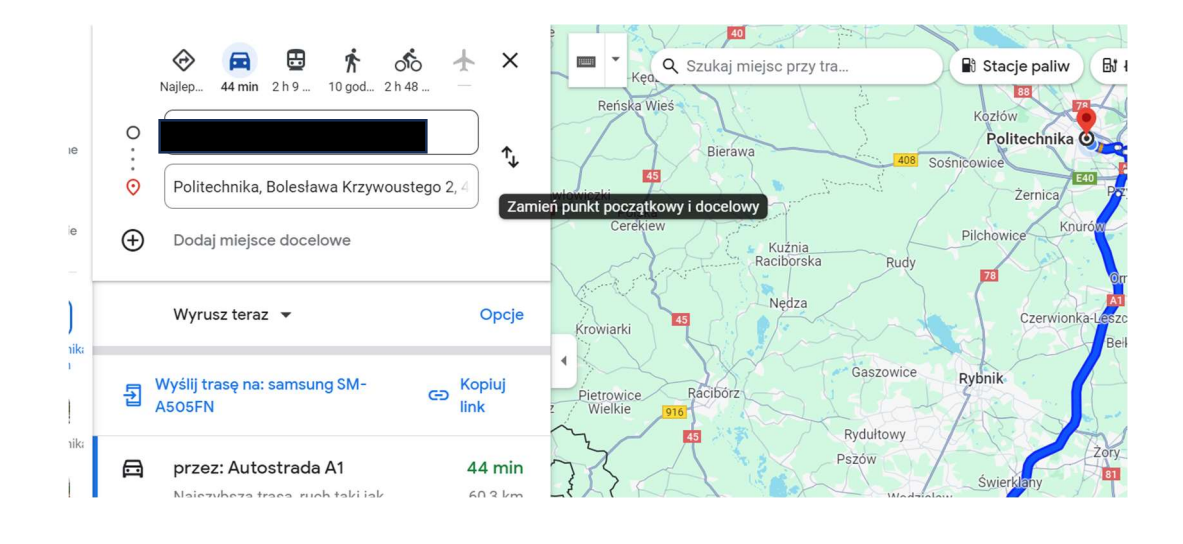

 On screen no. 5, you can indicate by entering data into the table: wife/husband; the child/children for whom you want to apply for a place in the dormitory. As a rule, this is the applicant himself

## you will attach a scan of the marriage certificate or birth certificate with additional information after screen no. 8.

Ekran 5 - osoby we wniosku

przejdź do szczegółów wypełnianego wniosku

WRÓĆ NA POCZĄTEK WRÓĆ SPRAWDŹ ZAPISZ DALEJ

| Ohania                                           |                                                                                                    |                 |
|--------------------------------------------------|----------------------------------------------------------------------------------------------------|-----------------|
| Obowiązu                                         | ą następujące reguły:                                                                                                    |                 |
| • • Dziec                                        | om (w tym przysposobionym) do lat trzech nie jest przyznane osobne miejs                                                                                                    | ce.             |
| <ul> <li>Jeśli i<br/>dziecko</li> </ul>          | odzic ubiegający się o miejsce nie podał małżonka, ale podał przynajmniej j<br>o, to (niezależnie od powyższej reguły) ubiegać się będzie o co najmniej 2 m                                    | edno<br>iejsca. |
| <ul> <li>Jeżeli<br/>małżeń<br/>INFORI</li> </ul> | wpisano małżonka lub dziecko, odpowiednie dokumenty (akt urodzenie, ak<br>stwa) należy dołączyć do wniosku na ostatnim etapie jego wypełniania –<br>MACJE UZUPELNIAJĄCE – DODATKOWE ZAŁACZNIKI | t               |
|                                                  |                                                                                                    |                 |
| ) a a hyr all a let á meal                       | ukieneen eie e miejeee waarne etudenekin                                                                                                    |                 |
| JSODY, dia Ktoryci                               | i ublegasz się o miejsce w domu studenckim                                                                                                    |                 |
|                                                  | Pokurodzonia Polacia                                                                                                    |                 |
| lmię i nazwisko                                  | Nok drodzenia – Nelacja                                                                                                    |                 |
| lmię i nazwisko                                  |                                                                                                    |                 |
| lmię i nazwisko                                  | dodaj 🕤                                                                                                    |                 |

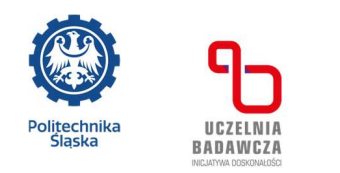

12. On screen no. 6, you can indicate the students with whom you want to share a room in a student dormitory. The field can also be left blank. You can move on

Ekran 6 - zamieszkanie w tym samym domu studenckim

💽 przejdź do szczegółów wypełnianego wniosku

WRÓĆ NA POCZĄTEK WRÓĆ SPRAWDŹ ZAPISZ DALEJ

#### Osoby, z którymi chcesz zamieszkać w tym samym domu studenckim

| ą się na Twojej  <br>określonych w ł | liście oraz w<br>narmonograr | szyscy wniosk<br>rie zakwaterov | ujecie w tyc<br>vania. | ch samyc    | h turach pr | rzydziału   |
|--------------------------------------|------------------------------|---------------------------------|------------------------|-------------|-------------|-------------|
|                                      |                              |                                 |                        |             |             |             |
|                                      |                              |                                 |                        |             |             |             |
|                                      | ]                            |                                 |                        |             |             |             |
|                                      | ]                            |                                 |                        |             |             |             |
|                                      | ]                            |                                 |                        |             |             |             |
|                                      | DODAJ OSOBĘ                  | DODAJ OSOBĘ                     | DODAJ OSOBĘ            | DODAJ OSOBĘ | DODAJ OSOBĘ | DODAJ OSOBĘ |

13. Screen 7 is information about the number of places in individual rooms in a given dormitory. After reading this, you can move on

### Wniosek o akademik

Ekran 7 - domy studenckie w puli ∉ przejdź do szczegółów wypełnianego wniosku

WRÓĆ NA POCZĄTEK WRÓĆ SPRAWDŹ ZAPISZ DALEJ

#### Domy studenckie dostępne w wybranej puli

| Akademik  | Miejsca                                                                         | Opis |
|-----------|---------------------------------------------------------------------------------|------|
| BARBARA   | 2-osobowy,<br>liczba miejsc: 98<br>1-osobowy,<br>liczba miejsc: 37              |      |
| ELEKTRON  | 2-osobowy,<br>liczba miejsc: 106<br>1-osobowy w segmencie,<br>liczba miejsc: 42 |      |
| KAROLINKA | 1-osobowy,<br>liczba miejsc: 9<br>2-osobowy,                                    |      |

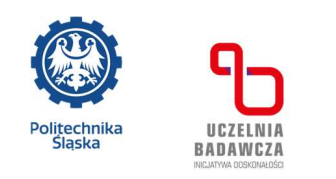

14. On Screen No. 8, we choose places in student dormitories from the most to the least desirable. .

## Ostatnie zakwaterowanie

Według USOS ostatni zamieszkały przez Ciebie akademik: brak wcześniejszego zameldowania.

## Preferencje

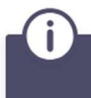

Ułóż miejsca w domach studenckich w kolejności od najbardziej do najmniej pożądanego.

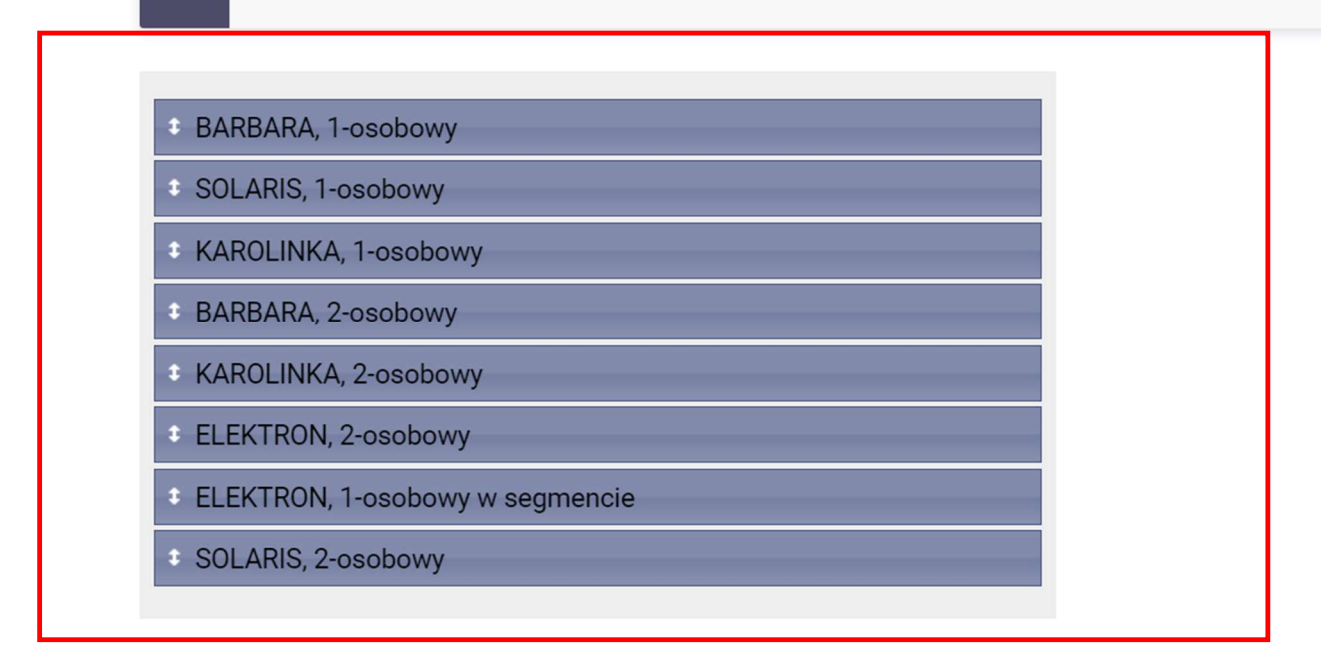

- 15. Screen no. 9 is supplementary information, here you can
  - a) entered data about the car that you park at the Housing Estate or in the parking lot next to the dormitory Barbara
  - b) justify the request, if necessary
  - c) add appropriate attachments to the application

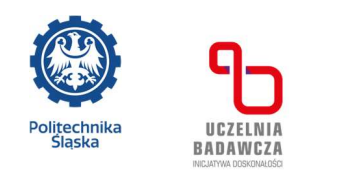

#### Wniosek o akademik

| Informacje uzupełr    | niające                 |  |   |
|-----------------------|-------------------------|--|---|
| Przejdź do szczegół   | όw wypełnianego wniosku |  |   |
| WRÓĆ NA POCZĄTEK WRÓĆ | SPRAWDŻ ZAPISZ DALEJ    |  |   |
| nr. rejestracyjny     |                         |  |   |
| Marka                 |                         |  |   |
| Model                 |                         |  |   |
| Uzasadnienie wnio     | sku                     |  |   |
|                       |                         |  |   |
|                       |                         |  | • |
| Dodatkowe załączr     | niki                    |  |   |

- ZAŁĄCZ PLIK
  - 16. We also read the content of the required declarations and check the checkboxes. After

clicking on the "GDPR information clause", its content is displayed. You can move on

|     |            |        | -   |   |    |
|-----|------------|--------|-----|---|----|
| - 7 | <b>A</b> . | 27 A Y | 0-7 |   | ю. |
|     | / H 1      |        |     | - |    |

#### Oświadczenia

Oświadczam, że:

D podane przeze mnie we wniosku dane osobowe są zgodne ze stanem faktycznym i jestem świadoma (y) odpowiedzialności karnej w przypadku podania danych nieprawdziwych

zapoznałem się/ zapoznałam się z Klauzulą informacyjną RODO dla osób wnioskujących o zakwaterowanie w domu studenckim lub domu asystenta

WRÓĆ NA POCZĄTEK WRÓĆ SPRAWDŹ ZAPISZ DALEJ

- 17. Screen no. 10 is a summary of the application
  - a) you can proceed to the details of completing the application
  - b) you can see a preview of the application
  - c) you can still correct it, go back, save it

In order for the application to be registered in the system for consideration by the Commission, press the REGISTER button. Only applications with this status will be visible and processed in the system.

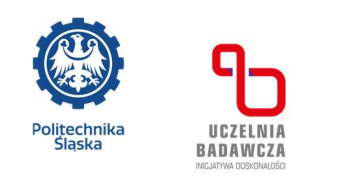

## Wniosek o akademik

Podsumowanie

przejdź do szczegółów wypełnianego wniosku

WRÓĆ NA POCZĄTEK WRÓĆ SPRAWDŹ ZAPISZ ZAREJESTRUJ

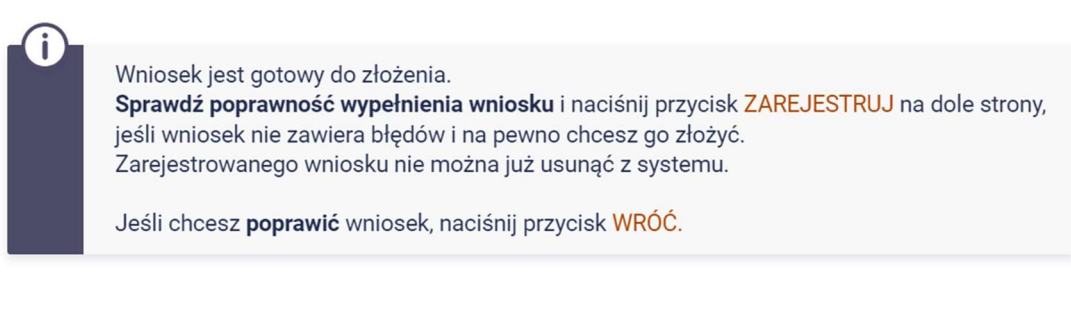

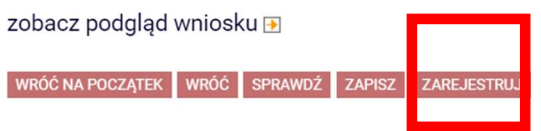

- 18. Remember! Monitor the status of the application in your account, because in the event of any irregularities in the registered application (e.g. missing documents, etc.), the application may be withdrawn for correction, which will require you to correct it immediately.
- The accommodation schedule for the 2024/2025 academic year is available on the Student Housing Estate website, please read it.
- 20. After the Commission considers the application, you will receive the decision regarding whether or not to grant a place in the dormitory to the e-mail address in the polsl.pl domain. within the dates given in the announcement regarding the submission of applications for 2024/2025.